仁愛大学無線 LAN 持込端末利用申請手順 Windows 編(Winows7 の場合)資料 WB

 申請用ネットワーク接続
 申請用 SSID 選択 デスクトップ右下の をクリックします。SSID (無線接続先) の一覧が出てきますので、jindai-apply を選択し接続ボタン をクリックします。
 ※このアイコンが表示されていない場合は、パソコンの無線 アダプタが "ON" になっているか確認して下さい。

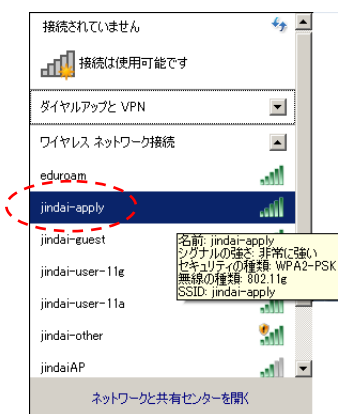

② セキュリティキー入力

左下のネットワークセキュリティキーの入力を促されますので、"wificonnect"と入力し OK ボタン をクリックします。その後、右下のネットワークの場所の設定のウィンドウが表示されることがあ りますので、キャンセルまたは任意で設定し下さい。

| 図 ネットワークに接続               | () 4 ネットワークの場所の設定                                                                                                    |
|---------------------------|----------------------------------------------------------------------------------------------------|
| ネットワーク ヤキョリティ キーを入力してください | jindai-cuest-apply ネットワークの場所を選択します                                                                                                    |
|                           | このコンピューターはネットワークに接続されています。ネットワークの場所に基づいて、正しいネ<br>ットワーク設定が目動的に適用されます。                                                                    |
| セキュリティ キー(S): Wificonnect | ホーム ネラ・ワーク<br>カットワーンとはすくなコージューターが毎年石に次り、金融州登録をれている場合。そのネットワークはは<br>様なれているホーム ネットワークです。                                                  |
| □ 文字を非表示にする(H)            | <b>社内なよりフーク</b> かりつうしたのすべきのコックニーターが簡単化かり、金根が見違されている場合、そのキッドワーグに注                                                                        |
| ОК <b>*</b> +у/2//        | パプリック ネットワーク<br>ネットアーントネットでは、ボーンーを認識しているたけではない場合 ロービー・ショク 7世界 割いろう<br>第二年 ガイン クロード ひと下途をしている場合ななし、そのネットワークなどパック ネットワークた<br>の、目前を打してはせん。 |
|                           | 「今後接続するネットワークをすべてパブリックネットワークとして扱い、このメッセージを二度<br>と表示しない                                                                                  |
|                           | 違説についての説明を表示します                                                                                                    |
|                           |                                                                                                    |

2) ブラウザ起動

Internet Explorer などのブラウザを起動させます。デスクトップまたはすべてのプログラムから 選択し起動させて下さい。アドレスバーに http://www.jindai.ac.jp/ju-net/wi-fi/と入力し、持込端末 利用申請フォームをクリックします。

| Japanese   English                                                  |
|---------------------------------------------------------------------|
| 🧻 🛁 仁愛大字                                                            |
| Jin-ai University                                                   |
|                                                                     |
| ID                                                                  |
| パスワード                                                               |
| 持込み端末利用申請                                                           |
| インターネットのみ利用の無線LAN端末の申請                                              |
| ログイン                                                                |
|                                                                     |
|                                                                     |
|                                                                     |
| Copyright (C) 2006 Hitachi Cable Networks,Ltd. All Rights Reserved. |

本学の学生・教職員に配布しているアカウント(例:メールアドレスが xxxxxxx@jindai.ac.jpの 場合、<u>xxxxxxx</u>)とパスワード(情報ネットワーク管理室より配布・通知済み)を入力し、ログイ ンボタンをクリックします。

3)端末管理

新規申請のボタンをクリックします。

|                 |      |        | 「一愛大学<br>Jin-ai University |              |          |       |     |
|-----------------|------|--------|----------------------------|--------------|----------|-------|-----|
| 端末管理            |      |        |                            |              |          |       |     |
| 新規由護<br>端末一覧:0件 |      |        |                            |              |          | ログアウト | ヘルプ |
| ₩ MACアドレス 🕶 状   | 態 区分 | 端末名 ▲▼ | アカウント管理者 ▲▼                | アカウント有効期限 ▲▼ | 端末利用責任者名 | 編集    |     |
| 4               |      |        |                            |              |          | •     | •   |
|                 |      |        |                            |              |          |       |     |
|                 |      |        |                            |              |          |       |     |
|                 |      |        |                            |              |          |       |     |

端末管理の画面が表示されますので、必要事項を記入の上、申請ボタンをクリックして下さい。※ がついている項目は入力必須の項目になります。

4) 端末申請

| L C 要大学<br>January University                        |                   |                |  |  |
|------------------------------------------------------|-------------------|----------------|--|--|
| 味中期                                                  |                   |                |  |  |
| @ <b>38</b> 4510                                     |                   |                |  |  |
|                                                      |                   |                |  |  |
|                                                      | 國主情能取用            |                |  |  |
| NACアドレス #<br>(例:00:00:00:00:00:00)                   | e8:96:51:99:65:00 | MKアドレスを取得しました。 |  |  |
| 業名<br>(256文字(0内)                                     | RotePC            |                |  |  |
| - 建知用メールアドレス ●<br>(平角発数記号 254文字以内)<br>(1517ドレス 最大5件) | @jindai.ec.jp     |                |  |  |
| アカウント戦効顕眉 #<br>(YYYY-WH-00 Mi:00)                    | 2020-03-19 00:00  |                |  |  |
| 端末利用責任者名 =<br>(255文学品内)<br>(11)1属性 最大100(7)          |                   |                |  |  |
| 主な利用目的                                               | HR •              |                |  |  |
| 10.02.00.00.00                                       | ノートパソコン・          |                |  |  |

申請ボタンをクリックしますと状態のところが、審査を待たず登録済になります。

申請を行う端末のMACアドレスが表示されておりますので、違う端末を申請する場合はMACアドレスを変更して申請して下さい。

| ( <b>A</b> ) | NIK. |                 |                  |         |            |                  |          | ロダアウト |
|--------------|------|-----------------|------------------|---------|------------|------------------|----------|-------|
|              | -    | 1199950200525   |                  |         |            |                  |          |       |
| -1           | : 14 |                 |                  |         |            |                  |          |       |
| 1.4          | -9   |                 |                  |         |            |                  |          |       |
| 1            | 07.1 | <i>~</i> -⊎ннин |                  |         |            |                  |          |       |
| 1            | . 8. |                 |                  |         |            |                  |          |       |
| 6.           | 12.2 | MACアドレス **      | <b>1111</b> 1819 | 國末名 🛶   | アカウント管理者 🖛 | アカウント有効前期 🛶      | 编末利用責任者名 |       |
|              | 10   | e09d51996580    | 287 -            | NotePC. |            | 2020-03-19 00:00 |          | C.    |
| ٢            |      |                 | 1                |         |            |                  |          |       |
|              | -    |                 |                  |         |            |                  |          |       |
| 2            |      |                 |                  |         |            |                  |          |       |

※削除する場合はチェック項目に✓し、申請利用を記入し削除申請ボタンをクリックして下さい。 5)学内ネットワーク接続

持込端末は自動で登録されますが、IPアドレスが払い出されるまで、5分掛りますので5分以降に 実施して下さい。

 持込用端末から Jindai-BYOD の SSID を選択します。

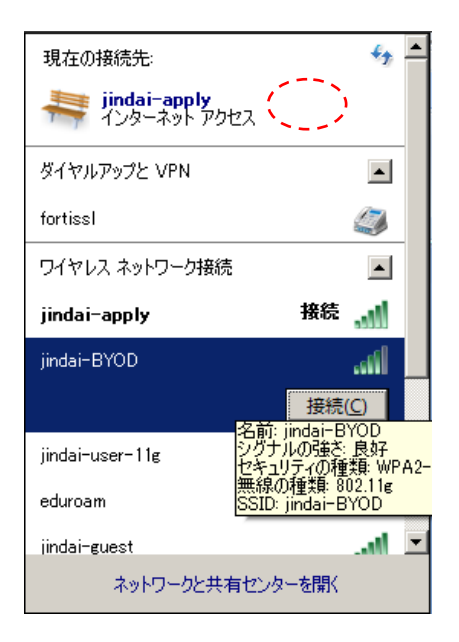

セキュリティキー "wificonnect"
 と入力し OK ボタンをクリック
 します。

| 🌠 ネットワークに接続      | X                             |
|------------------|-------------------------------|
| ネットワーク セキュリティ キー | を入力してください                     |
| セキュリティ キー(S):    | wificonnect<br>「 文字を非表示にする(H) |
|                  | OK         キャンセル              |

接続できましたら、完了です。